## パスワードの変更・忘れた場合の手続き

🖨 印刷

宗像市支払明細システムのパスワード変更またはパスワードを忘れた場合の手続きは以下のとおりです。

 宗像市支払明細システムのURLにアクセスする URL : <u>https://facere-transfer.web.app/login</u> ※宗像市のホームページからもアクセスできます。

🏦 銀行振込明細確認システム

以下の画面が表示されます。登録済のメールアドレスを入力し「パスワードリセット」をクリックします。

| ログイン                                 |         |
|--------------------------------------|---------|
| ● グーグル・アカウントによるログイン(推奨)              |         |
|                                      | →] ログイ  |
| <ul> <li>メール・パスワードによるログイン</li> </ul> |         |
| メールアドレス*                             |         |
| パスワード*                               |         |
|                                      | -1 D/J/ |

パスワードリセット後、差出人アドレス「noreply@facere-transfer.firebaseapp.com」から以下のような パスワードリセットメールが送られますので、《リセット用URL》をクリックします。

| ※システムから自動的に送信しており、ご返信いただけませ                                                         | ±//                                                         |
|-------------------------------------------------------------------------------------|-------------------------------------------------------------|
| お客様                                                                                 |                                                             |
| project-541829401540の《メールアドレス》 アカ<br>さい。《リセット用URL》パスワードのリセットを依頼してし<br>よろしくお願いいたします。 | ウントのパスワードをリセットするには、次のリンクをクリックしてくだ<br>いない場合は、このメールを無視してください。 |
| project-541829401540 チーム                                                            |                                                             |
| 以下の画面が表示されます。                                                                       | 以下のメッセージが表示されたら手続きは完了です。                                    |

| 新しいパスワードを入力し保存をクリック          | します。 |                              |
|------------------------------|------|------------------------------|
| パスワードの再設定                    |      | パスワードを変更しました                 |
| メールアドレス: ***@***<br>新しいパスワード |      | 新しいパスワードでログインできるように<br>なりました |
| 保存                           |      |                              |